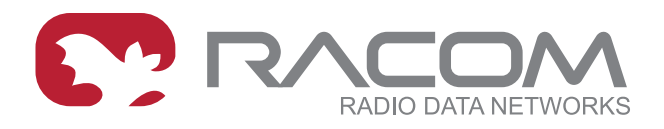

# **Application notes**

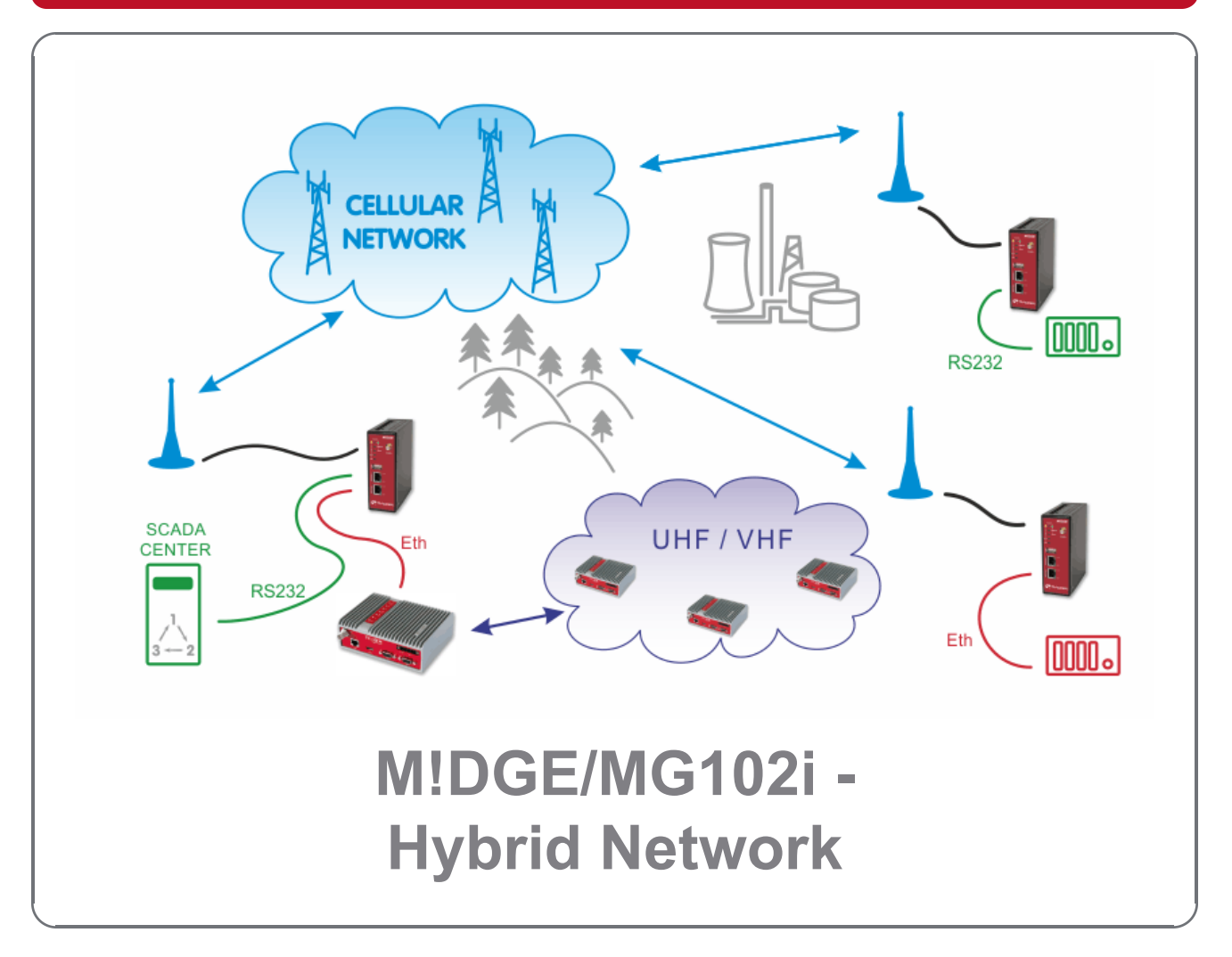

version 1.1 3/2/2018

RACOM s.r.o. • Mirova 1283 • 592 31 Nove Mesto na Morave • Czech Republic Tel.: +420 565 659 511 • Fax: +420 565 659 512 • E-mail: racom@racom.eu

# Table of Contents

| Introduction                     | 5  |
|----------------------------------|----|
| 1. Practical Example             | 6  |
| 1.1. RipEX Center Configuration  | 7  |
| 1.2. Remote RipEX Configuration  | 8  |
| 1.3. Central MIDGE Configuration | 10 |
| 1.4. Remote MIDGE Configuration  | 11 |
| A. Revision History              | 13 |
|                                  |    |

## Introduction

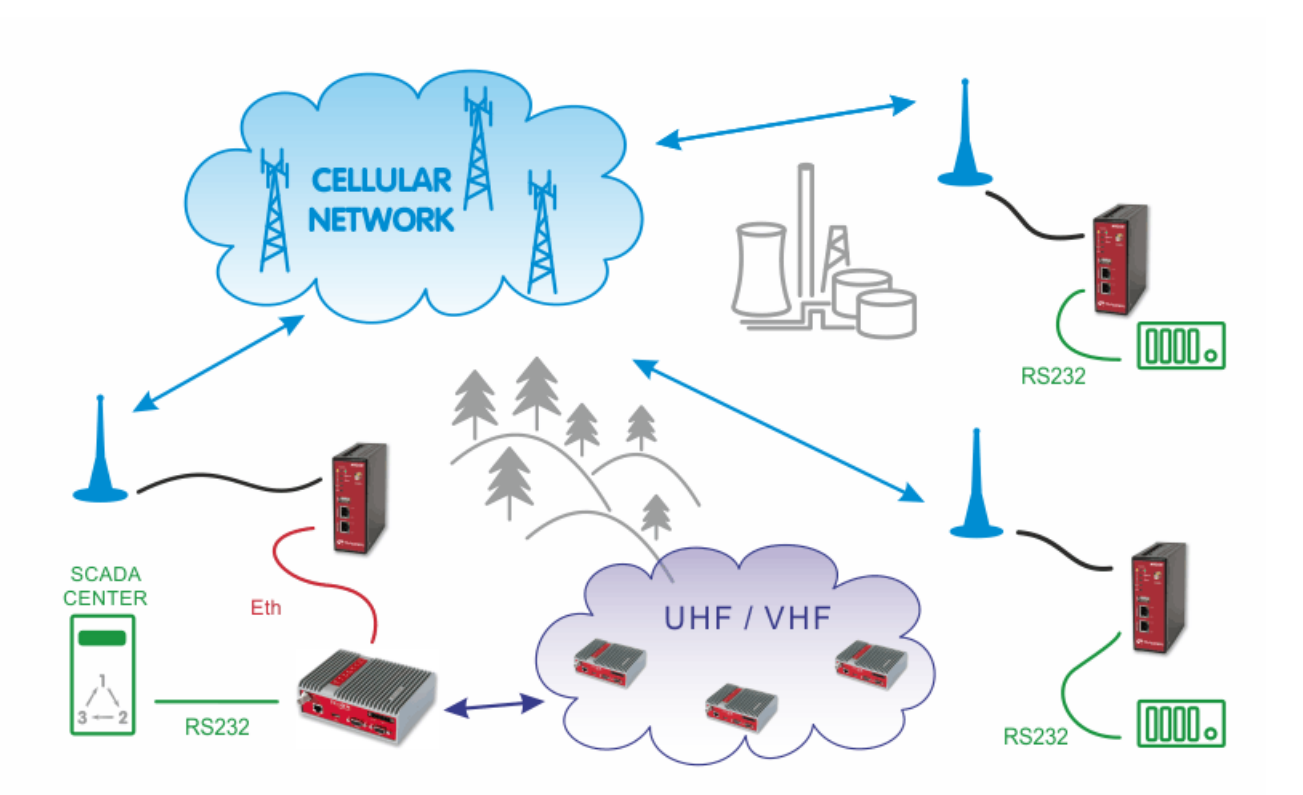

Fig. 1: UHF/VHF and Cellular network Combination

The picture above describes an arrangement, where part of the remote sites is connected over a private UHF/VHF radio network (e.g. sites requiring 99.9% availability) and the remaining sites are connected over a cellular public network (very remote location, but with a good cellular signal).

The SCADA Center can be connected either to central RipEX or even to M!DGE, both can serve as the Master unit. Please see the following example of one possible settings. M!DGE units use the private APN with static IP addresses.

## 1. Practical Example

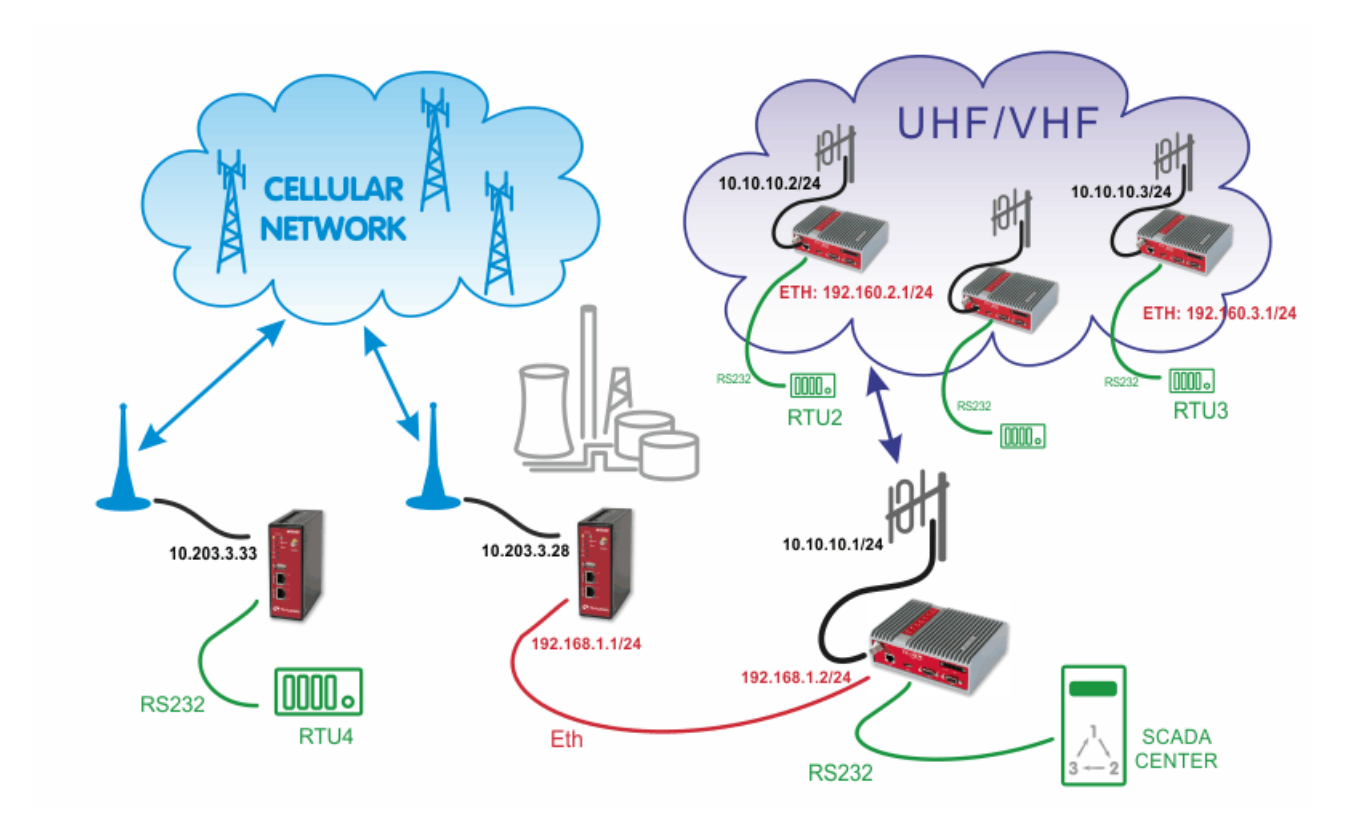

Fig. 1.1: UHF/VHF and Cellular network combination example

In the example, the SCADA Center is connected via RS232 interface to RipEX1 (COM1). The Center is utilized with Modbus RTU Master configuration and polls two RTUs connected via RipEX network. There is one distant RTU4 location which is reachable over the cellular network.

# **1.1. RipEX Center Configuration**

| tatus                                      | Values from: <b>R1</b>                                                                                                    |                                                                   |                                                                                                    |                                                                                                    |                                                                                                    | Fast remote                                                     | access                                                                                                    |  |
|--------------------------------------------|----------------------------------------------------------------------------------------------------|-------------------------------------------------------------------|----------------------------------------------------------------------------------------------------|----------------------------------------------------------------------------------------------------|----------------------------------------------------------------------------------------------------|-----------------------------------------------------------------|----------------------------------------------------------------------------------------------------|--|
| /izards                                    |                                                                                                    |                                                                   |                                                                                                    |                                                                                                    |                                                                                                    |                                                                 |                                                                                                    |  |
| ettings                                    | Device                                                                                                    |                                                                   |                                                                                                    |                                                                                                    |                                                                                                    |                                                                 |                                                                                                    |  |
| outing                                     | Unit name R1                                                                                                    | Time                                                              | Manual                                                                                                    | Alarm management                                                                                                    | Default                                                                                                    | Neighbours&Statistics                                           | Default                                                                                                    |  |
| iagnostic                                  | Operating mode Route     Hot Standby Off                                                                                                    | er SNMP<br>Firewal                                                | Off Off                                                                                                   | Power management<br>WiFi                                                                                                    | Always On<br>On                                                                                                    | Graphs<br>Management                                            | Default<br>Default                                                                                                    |  |
| Neighbours                                 |                                                                                                    |                                                                   |                                                                                                    |                                                                                                    |                                                                                                    |                                                                 |                                                                                                    |  |
| Statistic                                  | Radio                                                                                                    | ?                                                                 | ETH                                                                                                    | ?                                                                                                    | COM's                                                                                                    |                                                                 |                                                                                                    |  |
| Graphs<br>Ping<br>Monitoring<br>aintenance | IP<br>Mask<br>TX frequency<br>RX frequency<br>Channel spacing [kHz]<br>Modulation rate [kbps]<br>RF power [W]<br>FEC<br>Optimization<br>Encryption | 10.10.10.1<br>255.255.255.0<br>436.000.000<br>436.000.000<br>25.0 | IP<br>Mask<br>DHCP<br>Shaping<br>Speed<br>Modbus TCP<br>Terminal servers<br>TCP proxy<br>ARP proxy & VLAN | 192.168.1.2       255.255.255.0       Off       Off       Off       Off       Off       Off       Off       Off       Off       Off       Off | Type<br>Baud rate [bps<br>Data bits<br>Parity<br>Stop bits<br>Idle [bytes]<br>MRU [bytes]<br>Flow control<br>Protocol | RS232<br>RS232<br>8<br>None<br>1<br>5<br>1600<br>Nene<br>Modbus | RS232           19200           8           None           1           5           1600           None           None |  |

### Fig. 1.2: RipEX Center Settings

Apply the correct IP addresses within the Router mode and set the COM1 protocol.

| Protocol         |            | Modbus 💌    | ] |                      |              |        |                |
|------------------|------------|-------------|---|----------------------|--------------|--------|----------------|
| Mode of Connec   | ted device | Master 💌    | ] |                      |              |        |                |
| Broadcast        |            | Off 👻       | ] |                      |              |        |                |
| Address translat | ion        | Table v     | ] |                      |              |        |                |
| Hex 👻 Mod        | bus addr.  | I           | Р | Interface (UDP port) | Note         | Active | Modify         |
| 02               |            | 192.168.2.1 |   | COM1 (8881)          | RipEX2       | ~      | Telete Add     |
| 03               |            | 192.168.3.1 |   | COM2 (8882)          | RipEX3       | ~      | ▲ ▼ Delete Add |
| 04               |            | 10.203.3.33 |   | COM2 (8882)          | Remote MIDGE | ~      | Delete Add     |
|                  |            |             |   |                      |              |        | Add            |

### Fig. 1.3: Modbus Master configuration

In the example, hexadecimal Modbus addresses 02 and 03 are transferred to the RipEX network on the Ethernet IP addresses. The Slave 04 is transferred via the cellular network and the destination IP address is the mobile IP address of the remote MIDGE unit. The COM port must be COM2 with UDP port 8882, otherwise the remote MIDGE would not handle the traffic correctly.

| faces<br>MAC (<br>MAC (<br>MAC ( | 0:02:A9:BA:73:6B<br>0:02:A9:BA:6F:83           | IP 10.<br>IP 19                                                                                                    | 10.10.1                                                                                                    |                                                                                                    | Mask 255                                                                                                    | 5.255.255                                                                                                    | .0                                                                                                    |                                                                                                    |
|----------------------------------|------------------------------------------------|----------------------------------------------------------------------------------------------------|----------------------------------------------------------------------------------------------------|----------------------------------------------------------------------------------------------------|----------------------------------------------------------------------------------------------------|----------------------------------------------------------------------------------------------------|----------------------------------------------------------------------------------------------------|----------------------------------------------------------------------------------------------------|
| faces<br>MAC 0<br>MAC 0          | 0:02:A9:BA:73:6B<br>0:02:A9:BA:6F:83           | IP 10.<br>IP 19:                                                                                                    | 10.10.1                                                                                                    |                                                                                                    | Mask 255                                                                                                    | 5.255.255                                                                                                    | .0                                                                                                    |                                                                                                    |
| MAC 0<br>MAC 0                   | 0:02:A9:BA:73:6B<br>0:02:A9:BA:6F:83           | IP 10.<br>IP 193                                                                                                    | 10.10.1                                                                                                    |                                                                                                    | Mask 255                                                                                                    | 5.255.255                                                                                                    | .0                                                                                                    |                                                                                                    |
| tes                              | 0.02.43.04.01.03                               |                                                                                                    |                                                                                                    |                                                                                                    | Mask 255                                                                                                    | 5.255.255                                                                                                    | .0                                                                                                    |                                                                                                    |
| tes                              |                                                |                                                                                                    |                                                                                                    |                                                                                                    |                                                                                                    |                                                                                                    |                                                                                                    |                                                                                                    |
|                                  |                                                |                                                                                                    |                                                                                                    |                                                                                                    |                                                                                                    |                                                                                                    |                                                                                                    |                                                                                                    |
| Destination                      | Mask                                           | Gateway                                                                                                    | Backu                                                                                                    | p                                                                                                    | Note                                                                                                    |                                                                                                    | Active                                                                                                    | Modify                                                                                                    |
| B.2.0/24                         | 255.255.255.0                                  | 10.10.10.2                                                                                                    | Off                                                                                                    | RipE                                                                                                    | X2                                                                                                    |                                                                                                    | <b>~</b>                                                                                                    | ▼ Delete Ad                                                                                                    |
| 8.3.0/24                         | 255.255.255.0                                  | 10.10.10.3                                                                                                    | Off                                                                                                    | RipE                                                                                                    | X3                                                                                                    |                                                                                                    | ~                                                                                                    | ▲ ▼ Delete Add                                                                                                    |
| 3.0/24                           | 255.255.255.0                                  | 192.168.1.1                                                                                                    | Off                                                                                                    | M!D                                                                                                    | GE                                                                                                    |                                                                                                    | ~                                                                                                    | Delete Add                                                                                                    |
|                                  |                                                | 0.0.00                                                                                                    | Off                                                                                                    |                                                                                                    |                                                                                                    |                                                                                                    |                                                                                                    | Ade                                                                                                    |
|                                  |                                                |                                                                                                    |                                                                                                    |                                                                                                    |                                                                                                    |                                                                                                    |                                                                                                    |                                                                                                    |
| kup                              |                                                |                                                                                                    |                                                                                                    |                                                                                                    |                                                                                                    |                                                                                                    |                                                                                                    |                                                                                                    |
| Dear ID                          | Wysteresis [s]                                 | CNMD Trop                                                                                                    | Altern                                                                                                    | ative paths                                                                                                    | Activo                                                                                                    | Nata                                                                                                    |                                                                                                    | Madifi                                                                                                    |
| e Peer IP                        | Hysteresis [s]                                 | SNMP Irap                                                                                                    | Gateway                                                                                                    | Policy                                                                                                    | Active                                                                                                    | Note                                                                                                    |                                                                                                    | Modity                                                                                                    |
|                                  | 8.3.0/24<br>8.3.0/24<br>t<br>kup<br>ne Peer IP | 8.2.0/24         253.283.293.0           8.3.0/24         255.255.255.0           .3.0/24         255.255.255.0           t            he         Peer IP           Hysteresis [s] | 8.2.0/24         235.235.235.0         10.10.10.2           8.3.0/24         255.255.0         10.10.10.3           .3.0/24         255.255.0         192.168.1.1           b         0.0.0.0         0.0.0.0 | 8.2.0/24         253.253.250.0         10.10.10.2         Off           8.3.0/24         255.255.255.0         10.10.10.3         Off           .3.0/24         255.255.255.0         192.168.1.1         Off           t         0.0.0.0         Off         Off           t         SNMP Trap         Altern           Gateway         Off         Off | S.2.0/24         235.235.235.0         10.10.10.2         Off         RipE           8.3.0/24         255.255.0         10.10.10.3         Off         RipE           .3.0/24         255.255.0         192.168.1.1         Off         MID           t         0.0.0         Off         MID           t         0.0.0         Off         MID           kup         Alternative paths         Gateway         Policy | S.2.0/24         255.255.255.0         10.10.10.2         Off         RipEX2           8.3.0/24         255.255.255.0         10.10.10.3         Off         RipEX3           .3.0/24         255.255.255.0         192.168.1.1         Off         MIDGE           t         0.0.0         Off         MIDGE | Alternative paths     Alternative paths       Peer IP     Hysteresis [s]     SNMP Trap     Alternative paths | 6.2.0724     205.205.205.0     10.10.10.2     Off     RipEX3     Image: Constraint of the second second seco |

Fig. 1.4: Central RipEX routing menu

In the Routing menu, three routes have to be added. First two are the LAN subnets of RipEX units and the third line defines the APN subnet (the gateway is the local MIDGE Ethernet IP address).

# **1.2. Remote RipEX Configuration**

Both remote RipEX units have almost the same configuration so only R2 unit is described. Configure the correct IP addresses (together with RF frequency, ...) and set the COM1 port as the Modbus Slave as in the following screenshot.

| Protocol                                     |                  | ? |
|----------------------------------------------|------------------|---|
| Protocol                                     | Modbus           |   |
| Mode of Connected device<br>Broadcast accept | Slave v<br>Off v |   |
|                                              | OK Cancel        |   |

Fig. 1.5: Remote RipEX Modbus Slave configuration

The only missing configuration is the Routing rule to the central RipEX subnet (192.168.1.1/24).

| atus       | Values fr  | om: <b>R2</b> |                |            | Remote IP | 10.10.10.2    | C       | onnect     | Dise   | connect    |
|------------|------------|---------------|----------------|------------|-----------|---------------|---------|------------|--------|------------|
| zards      |            |               |                |            |           |               |         |            | _      |            |
| ttings     | Interfa    | ces           |                |            |           |               |         |            |        |            |
| uting      | Radio      | MAC 00:       | 02:A9:BA:54:2B | IP 10.     | 10.10.2   |               | Mask 25 | 55.255.255 | i.0    |            |
| agnostic   | ETH        | MAC 00:       | 02:A9:BA:50:43 | IP 192     | 2.168.2.1 |               | Mask 25 | 55.255.255 | i.0    |            |
| Neighbours | Routes     |               |                |            |           |               |         |            |        |            |
| Statistic  | De         | stination     | Mask           | Gateway    | Back      | up            | Note    | •          | Active | Modify     |
| Statistic  | 192.168.1. | 1/24          | 255.255.255.0  | 10.10.10.1 | Off       |               |         |            | ~      | Delete Add |
| Graphs     | Default    |               |                | 0.0.0.0    | Off       |               |         |            |        | Add        |
| Ping       | Backu      | 2             |                |            |           |               |         |            |        |            |
| Monitoring |            |               |                |            | Alte      | rnative paths |         |            |        |            |
| intenance  | Name       | Peer IP       | Hysteresis [s] | SNMP Trap  | Gateway   | Policy        | Active  | Note       |        | Modify     |
| Internance |            |               |                |            |           |               |         |            |        | Add        |

Fig. 1.6: Remote RipEX Routing menu

# **1.3. Central M!DGE Configuration**

### M!DGE

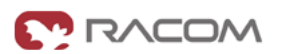

| /AN<br>thernet | Description                | Value                       |
|----------------|----------------------------|-----------------------------|
| AN             | Administrative state       | enabled                     |
| System         | Operational state          | up                          |
|                | Link is up since           | 2015-04-23 12:01:46         |
|                | Modem                      | Mobile1                     |
|                | SIM                        | SIM1 (ready)                |
|                | Signal strength            | -93 dBm (medium)            |
|                | Registration status        | registeredInHomeNetwork     |
|                | Service type               | HSPA                        |
|                | Network                    | O2-CZ (Cell E751860)        |
|                | IP address                 | 10.203.3.28                 |
|                | Gateway                    | 10.64.64                    |
|                | Transfer rate down / up    | 0 bit/s / 0 bit/s           |
|                | Data downloaded / uploaded | 239.30 KB / 416.99 KB Reset |

RACOM s.r.o. • Mirova 1283 • 592 31 Nove Mesto na Morave • Czech Republic • Tel.: +420 565 659 511 • E-mail: racom@racom.eu • www.racom.eu

#### Fig. 1.7: Central M!DGE Status menu

The central MIDGE just needs to be configured so it is connected via the private APN, no other special configuration is needed.

## 1.4. Remote MIDGE Configuration

### **MIDGE**

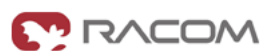

| mary<br>I |                            |                             |
|-----------|----------------------------|-----------------------------|
| rnet      | Description                | Value                       |
| P         | Administrative state       | enabled                     |
| em        | Operational state          | up                          |
|           | Link is up since           | 2015-04-23 12:01:46         |
|           | Modem                      | Mobile1                     |
|           | SIM                        | SIM1 (ready)                |
|           | Signal strength            | -93 dBm (medium)            |
|           | Registration status        | registeredInHomeNetwork     |
|           | Service type               | HSPA                        |
|           | Network                    | O2-CZ (Cell E751860)        |
|           | IP address                 | 10.203.3.28                 |
|           | Gateway                    | 10.64.64                    |
|           | Transfer rate down / up    | 0 bit/s / 0 bit/s           |
|           | Data downloaded / uploaded | 239.30 KB / 416.99 KB Reset |

RACOM s.r.o. • Mirova 1283 • 592 31 Nove Mesto na Morave • Czech Republic • Tel.: +420 565 659 511 • E-mail: racom@racom.eu • www.racom.eu

#### Fig. 1.8: The remote MIDGE Status menu

After connecting to the private APN, only the Protocol server needs to be configured. In the INTERFACES – Serial Port, choose the Protocol server.

| MIDGE                                                         |                        |                                     |                          |
|---------------------------------------------------------------|------------------------|-------------------------------------|--------------------------|
|                                                               |                        | ES   ROUTING   FIREWALL   VPN   SER | RVICES   SYSTEM   LOGOUT |
| WAN<br>Link Management                                        | Serial Port Administra | tion                                |                          |
| Supervision                                                   | Port                   | Used by                             |                          |
| Settings                                                      | SERIAL1                | protocol server                     | G                        |
| Ethernet<br>Port Assignment<br>VLAN Management<br>IP Settings | Refresh                |                                     |                          |
| Mobile<br>SIMs<br>Interfaces                                  |                        |                                     |                          |
| USB                                                           |                        |                                     |                          |
| Serial Port                                                   |                        |                                     |                          |
| Digital I/O                                                   |                        |                                     |                          |
|                                                               |                        |                                     |                          |

Fig. 1.9: Serial Port configuration

Set the desired port settings.

**MIDGE** 

|                                            | HOME   INTERFACES   RC | JUTING   FIREWALL   VPN   SERVICES   SYSTEM   LOGOUT |
|--------------------------------------------|------------------------|------------------------------------------------------|
| WAN                                        | Administration Port    | Settings Protocol Server                             |
| Link Management<br>Supervision<br>Settings | Serial Port Settings   |                                                      |
| Ethernet                                   | Physical protocol:     | RS232 V                                              |
| Port Assignment<br>VLAN Management         | Baud rate:             | 19200 🗸                                              |
| IP Settings                                | Data bits:             | 8 data bits 🗸                                        |
| Mobile<br>SIMs                             | Parity:                | None 🗸                                               |
| Interfaces                                 | Stop bits:             | 1 stop bit 🗸 🗸                                       |
| USB                                        | Software flow control: | None V                                               |
| Serial Port                                | Hardware flow control: | None 🗸                                               |
| Digital I/O                                |                        |                                                      |

### Fig. 1.10: Port settings

And as the last step, configure the Protocol server as the Modbus slave.

### M!DGE

WAN

Link Management

VLAN Management

Supervision Settings

Ethernet Port Assignment

IP Settings

| Mobile             | Broadcast | Off v |
|--------------------|-----------|-------|
| SIMs<br>Interfaces | Apply     |       |
| USB                |           |       |
| Serial Port        |           |       |
| Digital I/O        |           |       |

Mode of Connected device

Protocol Server

Protocol

Parameters

### Fig. 1.11: Modbus Slave M!DGE configuration

Now you should be able to poll the required information from all RTUs within the UHF/VHF or cellular network.

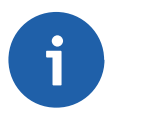

### Note

If you do not use the private APN, you need to configure the VPN tunnels. See VPN Configuration<sup>1</sup> application note and SCADA Protocols<sup>2</sup> public APN.

HOME | INTERFACES | ROUTING | FIREWALL | VPN | SERVICES | SYSTEM | LOGOUT

V

V

Modbus

Slave

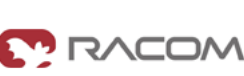

Help

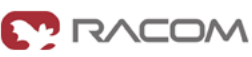

<sup>&</sup>lt;sup>1</sup> http://www.racom.eu/eng/products/m/midge/app/vpn/index.html

<sup>&</sup>lt;sup>2</sup> http://www.racom.eu/eng/products/m/midge/app/ser/SCADA\_Protocols\_public\_APN.html

# **Appendix A. Revision History**

Revision 1.0 First issue 2017-12-07

Revision 1.1 2018-02-28 Termination of M!DGE UMTS routers manufacturing